## Instrukcja zapisywania się na turnieje BBO

## W momencie zapisywania się na turniej obie osoby muszą być zalogowane do BBO!

1. Po zalogowaniu się na stronie bridgebase.com powinniśmy zobaczyć poniższe okno. Wybieramy opcję "Competetive".

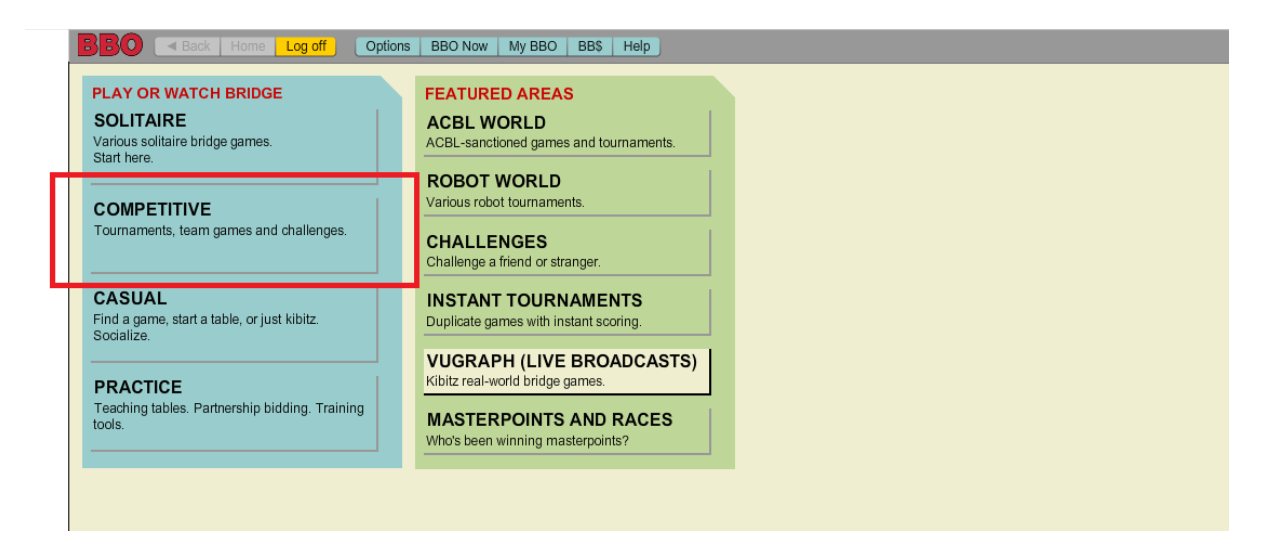

2. Następnie wybieramy opcję turnieje.

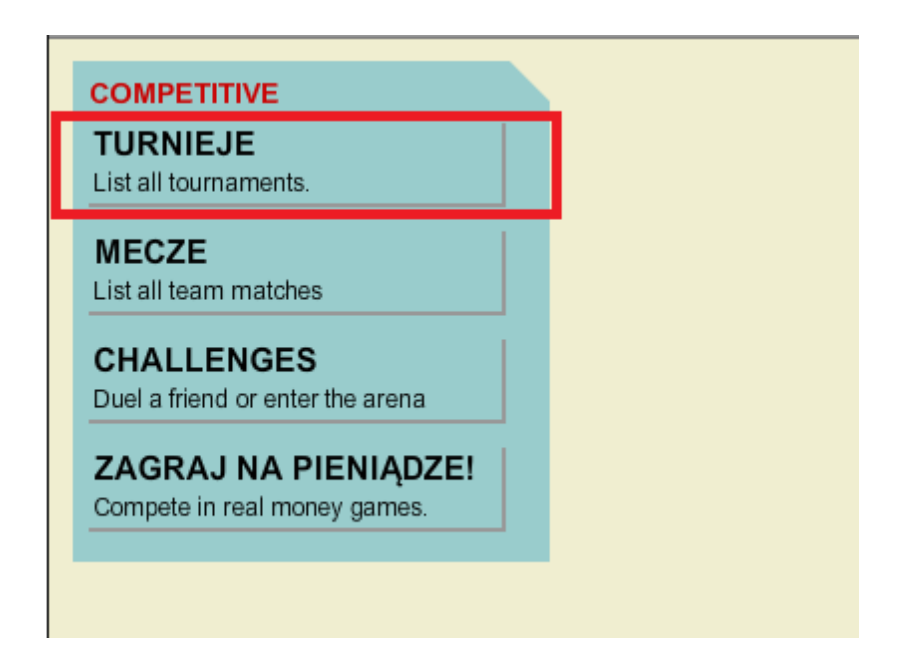

## 3. I klikamyBezpłatne turnieje

|                    | Powrót Dom Wyloguj Opcje BBO Teraz Moje BE          | 3O BB\$ Pomoc      | J             |                                     |  |  |
|--------------------|-----------------------------------------------------|--------------------|---------------|-------------------------------------|--|--|
| w ciągu            | trwają Zakończone                                   | Szukaj             |               | Czyść Odśwież                       |  |  |
| Turnieje ACB       | L                                                   |                    |               |                                     |  |  |
| Turnieje BBO       | Masterpoints                                        |                    |               |                                     |  |  |
| Turnieje z Ro      | hotami                                              |                    |               |                                     |  |  |
| Bezpłatne tu       | mieje                                               |                    |               |                                     |  |  |
| wszystkie turnieje |                                                     |                    |               |                                     |  |  |
| Gospodarz          | Nazwa                                               | Тур                | Rozpoc: Wpisy | <ul> <li>Zarejestruj się</li> </ul> |  |  |
| bbo                | Daylong Tournament (MP) B - 2018-02-18 (0.25 BB\$)  | Indywiduel         | trwają 468    | Zarejestruj się (\$0 🔺              |  |  |
| bbo                | Daylong Tournament (MP) A - 2018-02-18 (0.25 BB\$)  | Indywiduel         | trwają 648    | Zarejestruj się (\$0                |  |  |
| bbo                | Daylong Tournament (MP) C - 2018-02-18 (0.25 BB\$)  | Indywiduel         | trwają 427    | Zarejestruj się (\$0                |  |  |
| bbo                | Daylong Tournament (IMP) A - 2018-02-18 (0.25 BB\$) | Indywiduel         | trwają 412    | Zarejestruj się (\$0                |  |  |
| bbo                | Free Daylong tournament (IMP) - 2018-02-18          | Indywiduel         | trwają 1486   | Zarejestruj się                     |  |  |
| bbo                | Robot Reward - Best Hand - \$1 #7626                | Individual         | <1 9          | Zarejestruj się (\$1                |  |  |
| h h a              | Direct Dece #2000                                   | المحيات بالماد بعا | 4 4           | Zensiestwijsie (#0                  |  |  |

4. Pojawi się lista turniejów rozpoczynających się w ciągu dwóch godzin. Znajdujemy turniej, który ma w nazwie Naukabrydza.pl i klikamy *zarejestruj się* (po prawej stronie).

| Wszystkie turnieje |                                               |            |         |       |                        |
|--------------------|-----------------------------------------------|------------|---------|-------|------------------------|
| Gospodarz          | Nazwa                                         | Тур        | Rozpoca | Wpisy | Zarejestruj się        |
| bbo                | Robot Duplicate - MP #7676                    | Individual | 4       | 0     | Zarejestruj się (\$0 📤 |
| bbo                | Bingo Race #7684                              | Individual | 4       | 0     | Zarejestruj się (\$0   |
| bbo                | Robot Reward - Best Hand - \$1 #7683          | Individual | 6       | 0     | Zarejestruj się (\$1   |
| ACBL               | ACBL Robot Duplicate - (Classic,MP) #7616     | Individual | 7       | 2     | Zarejestruj się (\$1   |
| bbohornets         | #######SUNDAY Angels############9346          | Pairs      | 10      | 52    | Zarejestruj się        |
| ACBL               | ACBL Robot Duplicate - MP #7632               | Individual | 12      | 4     | Zarejestruj się (\$1 🗏 |
| SKY CLUB           | * SKY CLUB * JACKPOT 2000 \$ #738             | Individual | 14      | 16    | Zarejestruj się (\$1   |
| rosaherna          | &&& UN CAFE EN EL JARDIN &&& #1775            | Pairs      | 17      | 22    | Zarejestruj się        |
| GALAXYCLUB         | =>> GOULASH - GALAXY RANGER +\$2000 <<= #1201 | Individual | 22      | 7     | Zarejestruj się (\$1   |
| pawel90 🔶          | Naukabrydza.pl #7686                          | Pairs      | 30      | 0     | Zarejestruj się        |
| BBOTURKIYE         | **MASTER OF THE INDIVIDUAL**Rich Prizes #816  | Individual | 32      | 6     | Zarejestruj się (\$1   |

5. W okienku, które się pojawi musimy wpisać login swojego partnera, a następnie kliknąć *zaproszenie*.

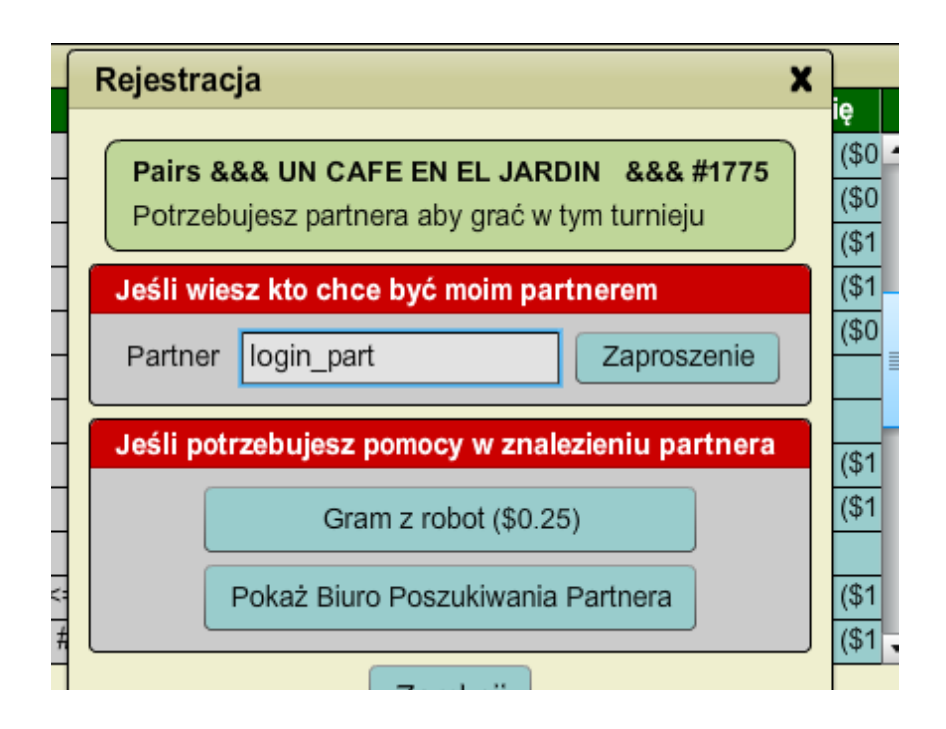

W tym momencie w przeglądarce Twojego partnera pojawi się propozycja gry od Ciebie.

| Tournament invitation from piotrulka                                                                                                    |                                                                                                    |
|----------------------------------------------------------------------------------------------------|----------------------------------------------------------------------------------------------------|
| piotrulka has invited you to play in this tournament:                                                                                            | piotrulka 2 Offline<br>Piotr Jassem                                                                               |
| <ul> <li>Title: #6029 Pairs testowy</li> <li>Host: pawel90</li> <li>Boards: 8</li> <li>Entry Fee: Free</li> <li>Start Time: 118+ mins</li> </ul> | Advanced<br>Created 2005-03-01<br>2000+ Logins<br>http://jassem.pl                                                |
| Do you accept the invitation?                                                                                                    | http://naukabrydza.pl  Statistics  New member: No Board completion rate: 100% Tournament completion rate: Unknown |
|                                                                                                    | Status:       Notes:         • Friend #                                                                           |
|                                                                                                    | Mail                                                                                                    |

Klikamy yes, co sprawia że jesteśmy zapisani na turniej. W momencie startu zawodów nie musimy już wykonywać żadnej akcji – aplikacja sama przeniesie nas do stolika. Prosimy by pamiętać, że musimy być zalogowani o godzinie 20:30!

## Instrukcja znajdywania partnera na turniej

Powtarzamy kroki 1-4, aż zobaczymy okno

| rannojo = rtor     |                                           |                                                  |        |  |
|--------------------|-------------------------------------------|--------------------------------------------------|--------|--|
| Bezpłatne tur      | nieje                                     |                                                  |        |  |
| Wszystkie turnieje |                                           | Rejestracia X                                    |        |  |
| Gospodarz          | Nazwa                                     | i tojooti uoju iii                               | ię     |  |
| bbo                | Robot Duplicate - MP #7676                | Pairs &&& LIN CAFE EN EL JARDIN &&& #1775        | (\$0 🔺 |  |
| bbo                | Bingo Race #7684                          | Potrzebujesz partnera aby grać w tym turnieju    | (\$0   |  |
| bbo                | Robot Reward - Best Hand - \$1 #7683      | r ouzobujosz partnora aby grad w tym tarmoja     | (\$1   |  |
| ACBL               | ACBL Robot Duplicate - (Classic,MP) #7616 | Jeśli wiesz kto chce być moim partnerem          | (\$1   |  |
| bbo                | Robot Duplicate - IMP #7688               | Perture lavia and                                | (\$0   |  |
| bbo                | Express - Free Automated Fun #7689        | Partner login_part Zaproszenie                   |        |  |
| bbohornets         | ########SUNDAY Angels###########9346      |                                                  |        |  |
| ACBL               | ACBL Robot Duplicate - MP #7632           | Jesii potrzebujesz pomocy w znalezieniu partnera | (\$1   |  |
| SKY CLUB           | * SKY CLUB * JACKPOT 2000 \$ #738         | Gram z robot (\$0.25)                            | (\$1   |  |
| rosaherna 6        | &&& UN CAFE EN EL JARDIN &&& #1775        |                                                  |        |  |
| GALAXYCLUB         | =>> GOULASH - GALAXY RANGER +\$2000 <<    | Pokaż Biuro Poszukiwania Partnera                | (\$1   |  |
| BBOTURKIYE         | **MASTER OF THE INDIVIDUAL**Rich Prizes # |                                                  | (\$1 🗸 |  |
|                    |                                           |                                                  |        |  |

Klikamy opcję "Pokaż biuro poszukiwania partnera".

Pokaże nam się lista aktualnie poszukujących partnera:

| Rejestracja                                      |                                |             |          | ×  |
|--------------------------------------------------|--------------------------------|-------------|----------|----|
| Pairs &&& UN CAFE EN EL JARDIN &&& #1775         | Gracze szukający partnera (11) |             |          |    |
| Potrzebujesz partnera aby grać w tym turnieju    | lmie i nazwieko                | Kompatyhilr | Zanroez  |    |
| ( · · · · · · · · · · · · · · · · · · ·          | aclaim                         |             | Zaprosze |    |
| Jeśli wiesz kto chce być moim partnerem          | clunia                         |             | Zaprosze |    |
| Partner login part Zaproszenie                   | enzo08                         |             | Zaprosze |    |
|                                                  | larimar4                       |             | Zaprosze |    |
| Jeśli potrzebujesz pomocy w znalezieniu partnera | marcosbe                       |             | Zaprosze | ac |
|                                                  | natichu                        |             | Zaprosze | ΗĤ |
| Gram z robot (\$0.25)                            | navalcar                       |             | Zaprosze |    |
|                                                  | pericopgo                      |             | Zaprosze |    |
| Schowaj Biuro Poszukiwania Partnera              | Ginito                         |             | Zaprosze |    |
| Zamknij                                          |                                | Dopisz się  |          |    |

Możemy zaprosić dowolną osobę z listy klikająć "zaproszenie" lub dopisać się do listy i czekać, aż ktoś nas zaprosi korzystając z przycisku "Dopisz się".